## Pridávanie predmetov do zápisného listu

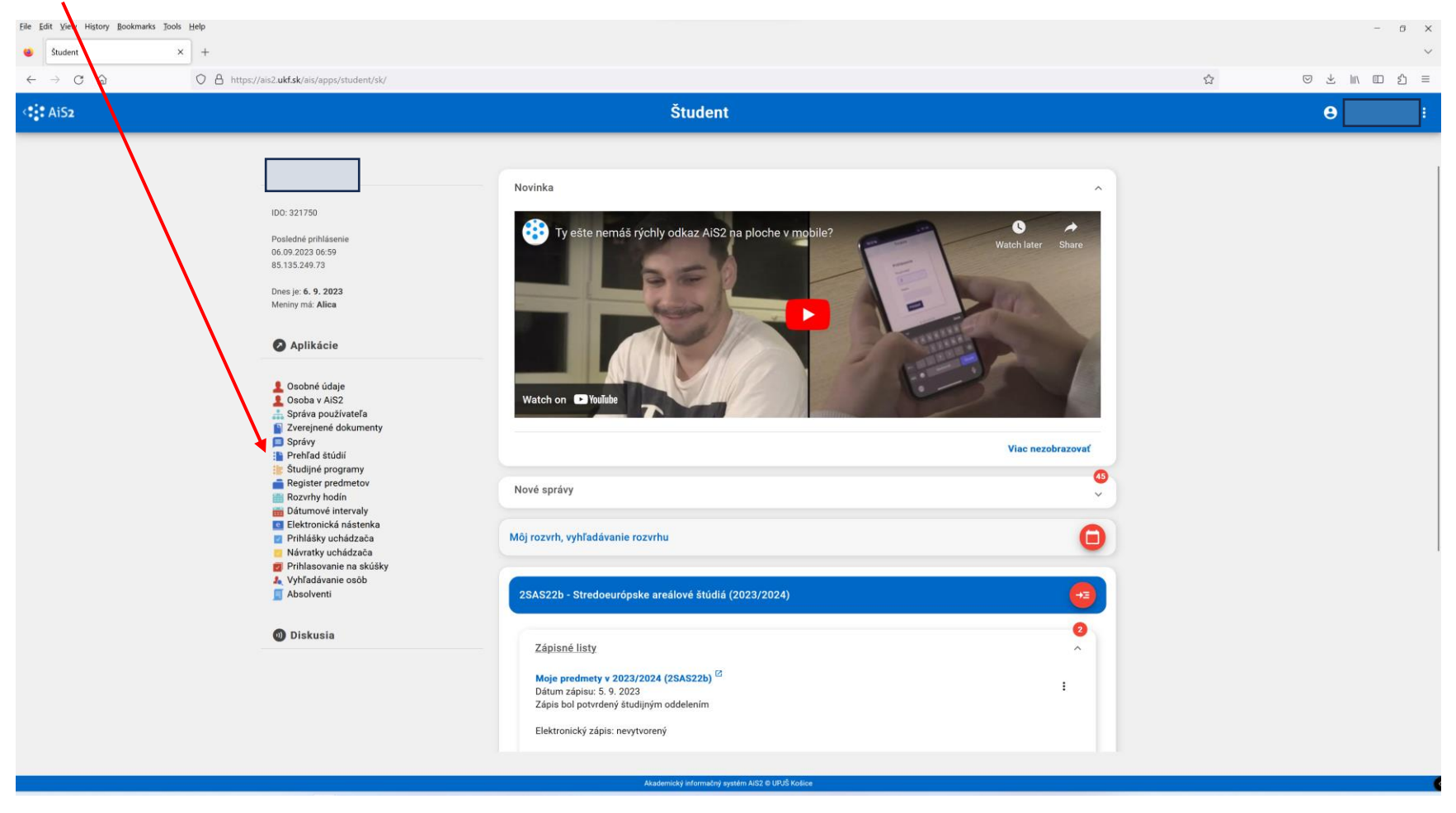

1. Prihlásim sa do AIS a kliknem na Prehľad štúdií

## 2. Označím aktuálny akademický rok

| 😻 VSES 17: Administrácia štúdií študenta — Mozilla Firefox                                                                                                    | - 0                    | ×        |
|----------------------------------------------------------------------------------------------------|------------------------|----------|
| https://ais2.ukf.sk/ais/servlets/WebUIServlet?appClassName=ais.gui.vs.es.VSES017App&kodAplikacie=VSES017&viewer=web&uiLang=SK                                                                                                    | \$                     | $\equiv$ |
|                                                                                                    |                        |          |
| Študent                                                                                                    | Detail osobných údajov | Ð        |
| ▼ Zoznan štúdií<br>A <del>-</del>                                                                                                    |                        |          |
| OJ       Ro       Š. pr.       Študijný program       Doplň. údaje       Začiatok       Koniec       Dĺžka       Doba       Číslo diplomu       Číslo z         FSS       1       SAS22b       Stredoeurópske areálové štúdiá       (Jednoodborové …       06.09.2022       6       2,0 | Číslo vysvedčeni       |          |
|                                                                                                    |                        | П        |
|                                                                                                    | •                      | *        |
| Zápisné lsty Záverečné práce Štátne skúšky Slávnosti štúdia                                                                                                    |                        |          |
| Zoznam Zápisných listov                                                                                                    |                        |          |
| 🕒 🔟 🍂 🌒 📋                                                                                                    | Drízn Ol               |          |
| 2022/2023 1 SAS2 Stredoeurópske areálov (Jednoodborové štúdium, bakal 06.09.2022 A N 6 I. J                                                                                                    | FSS UKF štu            | de       |
| 2023/2024 2 SAS2 Stredoeurópske areálov (Jednoodborové štúdium, bakal 05.09.2023 A N 6 I. J                                                                                                    | FSS UKF štuo           | de       |
|                                                                                                    |                        |          |
|                                                                                                    |                        |          |
|                                                                                                    |                        |          |
|                                                                                                    |                        |          |
|                                                                                                    |                        |          |
|                                                                                                    |                        |          |
|                                                                                                    |                        |          |
| 2 / 2                                                                                                    | 1                      | \$       |
|                                                                                                    |                        |          |

## 3. Kliknem na pešiačika a označím voľbu Zápis predmetov , kredity

I

| 🔟 VSES017: Administráda štúdií študenta — Mozilla Firefox — 🗆 🗙                                                                                                    |
|----------------------------------------------------------------------------------------------------|
| 🗘 👌 https://ais2ukf.sk/ais/servlets/WebUIServlet?appClaseName=ais.gui.vs.es.VSES017App&kodAplikacie=VSES017&viewer=web&uiLang=SK 🖒 🚍                                                                                                    |
|                                                                                                    |
|                                                                                                    |
| Študent Detail osobných údajov 🕀                                                                                                    |
| ▼ Zoznam štúdií                                                                                                    |
| OJ Roč , pr. Študijný program Doplň. údaje Začiatok ~ Koniec Dĺžka Doba Číslo diplomu Číslo z Číslo vysvedčeni<br>FSS 1 SAS 22b Stredoeurópske areálové štúdiá (Jednoodborové 06.09.2022 6 2,0                                                                                                    |
|                                                                                                    |
| Zápisné li <mark>š</mark> ty Záverečné práce Štátne skúšky Slávnosti štúdia                                                                                                    |
| Zoznam zápisných listov         Image: Specific Specific Speci |
| Zápis predmetov, kredity         Priebežné hodnotenie         Termíny hodnotenia         Hodnotenia, priemery         Prihlásenie / Odhlásenie z rozvrhu         Kontrola prerekvizít predmetov                                                                                                    |
| Odporúčaný študijný plán                                                                                                    |
| 2 / 2                                                                                                    |

4. Označím príslušnú kategóriu predmetov (povinné, povinne voliteľné alebo výberové). Kliknem na ikonku pridávania predmetov a označím Pridať predmet zo študijného plánu.

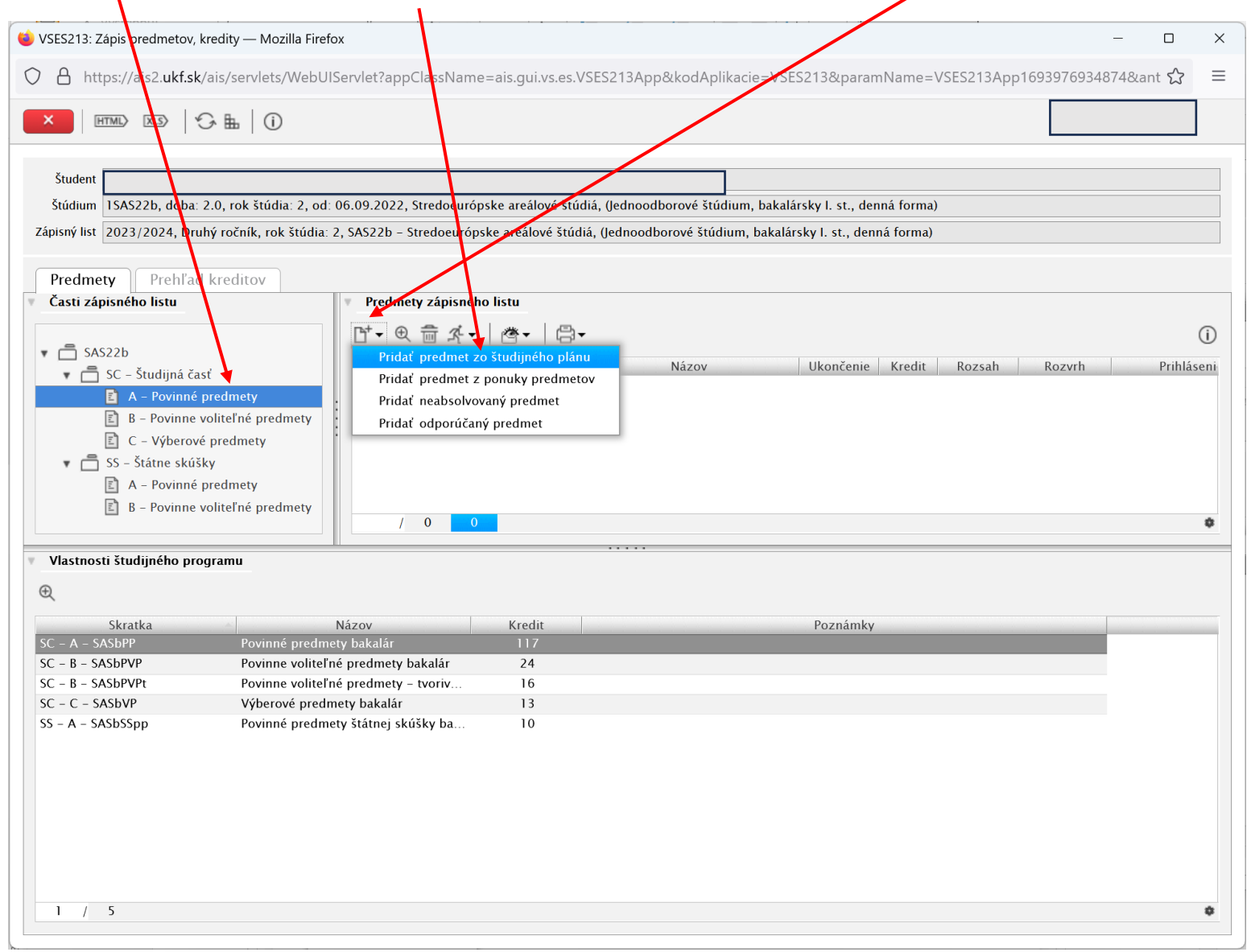

5. Označím predmety, ktoré si chcem pridať do zápisného listu a kliknem na OK. Podobným spôsobom si pridám aj povinne voliteľné a výberové predmety.

| ×                                                           |                                                                                                    |                                                                                                    |           |
|-------------------------------------------------------------|----------------------------------------------------------------------------------------------------|----------------------------------------------------------------------------------------------------|-----------|
|                                                             | Pridanie predmetov do zápisného listu                                                                                                    | VSESUZ3                                                                                                    |           |
| Študent                                                     | ok 🗙   🖦                                                                                                    |                                                                                                    |           |
| Štúdium                                                     |                                                                                                    |                                                                                                    |           |
| Zápisný list                                                | Fakulta/Univerzita FSS UKF – Fakulta stredoeurópskych štúdii                                                                                                    | • ↓                                                                                                    |           |
|                                                             | Akademický rok 2023/2024                                                                                                    | ~                                                                                                    |           |
| Predmet                                                     | Študijný program SAS22h                                                                                                    |                                                                                                    |           |
| Casti záp                                                   |                                                                                                    |                                                                                                    |           |
| و مع                                                        | Časť študijného plánu SC – Študijná časť                                                                                                    | ~                                                                                                    | (i        |
| * <u> </u>                                                  |                                                                                                    |                                                                                                    | Priblácon |
| ▼ _                                                         | Typ vyuchy A – Povinne preamety                                                                                                    | ~                                                                                                    | rimasen   |
| ▼ □                                                         | Doporučený ročník 2 – Druhý ročník                                                                                                    | ~ ↓                                                                                                    | Timaser   |
|                                                             | Predmety študijného plánu                                                                                                    | <ul><li>↓</li><li>↓</li>&lt;</ul> | Timaser   |
|                                                             | Predmety študijného plánu                                                                                                    | <b>~</b> ⊕                                                                                                    | Timaser   |
| ▼ □<br>↓ □                                                  | Typ vyúchy A - Povinne predmety       Doporučený ročník       Predmety študijného plánu                                                                                                    | <ul> <li>↓</li> <li>↓</li> </ul>                                                                                                    | Timaser   |
| ▼ □                                                         | Typ vyucby A - Povinne predmety         Doporučený ročník         Predmety študijného plánu         P         P         Blok Podprogra         Kód predmetu         Názov predmetu         Názov v mutáciách         Seme         Kred         Rozsah         Spôsob                                                                                                    | <ul> <li>✓</li> <li>✓</li></ul>                                                                                                    | Timaser   |
| ▼ □<br>▼ □                                                  | Typ vyucby A – Povinne predmety         Doporučený ročník         Predmety študijného plánu         P         Blok Podprogra       Kód predmetu         Názov predmetu       Názov v mutáciách         SA       SAS22b         ÚSIK/EJO/22       Etnický a jazykový obraz strednej Európy         Etnický a jazykový obraz strednej Európy         Etnický a jazykový obraz strednej Európy         SA         SAS22b       ÚSIK/MAI/22         Multikulturalizmus a interetnické vzť ahy       Multiculturalism and Interethn         Z       3         25       PH                                                                                                    | <ul> <li>✓</li> <li>✓</li></ul>                                                                                                    |           |
| *                                                           | Typ vyduby A – Povinne predmety         Doporučený ročník         Predmety študijného plánu         P         Blok Podprogra       Kód predmetu         Názov predmetu       Názov v mutáciách         SA       SAS22b         ÚSJK/EJO/22       Etnický a jazykový obraz strednej Európy         Etnický a jazykový obraz strednej Európy         Multiculturalizmus a interetnické vzť ahy         Multiculturalism and Interethn         Z       6         SA       SAS22b         ÚSJK/SRL/22       Stredoeurópske literatúry         Central European Literature       Z       6       2P + 2S                                                                                                    | <ul> <li>✓</li> <li>✓</li></ul>                                                                                                    |           |
| v 📄<br>Vlastnost                                            | Typ vyddy A - Povinne predmety         Doporučený ročník         Predmety študijného plánu         Image: Predmety študijného plánu         Image: Predmety študijného p                                                                                                    | <ul> <li>✓</li> <li>✓</li></ul>                                                                                                    |           |
| v 📄<br>Vlastnost                                            | Typ vyddy A - Povinne predmety         Doporučený ročník         Predmety študijného plánu         P         P         Blok Podprogra         Kód predmetu         Názov predmetu         Názov v mutáciách         Seme         Kred         Rozsah         Spôsob         SA         SAS22b         ÚSJK/FEJO/22         Etnický a jazykový obraz strednej Európy         Etnický a jazykový obraz strednej Európy         Etnický a jazykový obraz strednej Európy         SA         SAS22b       ÚSJK/FEJO/22         Etnický a jazykový obraz strednej Európy         Etnický a jazykový obraz strednej Európy         Etnický a jazykový obraz strednej Európy         Etnický a jazykový obraz strednej Európy         Etnický a jazykový obraz strednej Európy         Etnický a jazykový obraz strednej Európy         Multiculturalism and Interethn         Z       6         SAS         SAS22b       ÚSJK/SRL/22         Stredoeurópske Iteratúry       Central European Art (Fine Art)         Z       6         SA       SAS22b         ÚSJK/SU/22       Stredoeurópske umen                                                                                                    | <ul> <li>✓</li> <li>✓</li></ul>                                                                                                    |           |
| ▼ □<br>▼ □<br>Vlastnost<br>⊕                                | Typ vyddy A - Povinne predmety         Doporučený ročník         Predmety študijného plánu         P         Blok Podprogra       Kód predmetu         Názov predmetu       Názov v mutáciách         SA       SAS22b         ÚSJK/EJO/22       Etnický a jazykový obraz strednej Európy         Etnický a jazykový obraz strednej Európy         Etnický a jazykový obraz strednej Európy         SA         SAS22b       ÚSJK/EJO/22         Stredoeurópske literatúry       Central European Literature         Z       6       2P + 2S         SA       SAS22b       ÚSJK/SRL/22         Stredoeurópske literatúry       Central European Art (Fine Art)       Z       6       2P + 2S       S         SA       SAS22b       ÚSJK/KLD/22       Kapitoly z literatúry pre deti a mládež       Chapters from Children's and       L       6       2P + 2S       S                                                                                                    | <ul> <li>✓</li> <li>✓</li></ul>                                                                                                    |           |
| ▼ □<br>▼ □<br>Vlastnost<br>⊕<br>SC - A - SA                 | Predmety študijného plánu         Predmety študijného plánu         P       Blok Podprogra       Kód predmetu       Názov predmetu       Názov v mutáciách       Seme       Kred       Rozsah       Spôsob         V       SA       SAS22b       ÚSJK/EJO/22       Etnický a jazykový obraz strednej Európy       Etnic and Linguistic Image of       Z       6       2P + 2S       S         ✓       SA       SAS22b       ÚSJK/EJO/22       Etnický a jazykový obraz strednej Európy       Etnic and Linguistic Image of       Z       6       2P + 2S       S         ✓       SA       SAS22b       ÚSJK/SRL/22       Stredoeurópske literatúry       Central European Literature       Z       6       2P + 2S       S         ✓       SA       SAS22b       ÚSJK/SRL/22       Stredoeurópske literatúry       Central European Art (Fine Art)       Z       6       2P + 2S       S         ✓       SA       SAS22b       ÚSJK/SLU/22       Stredoeurópske umenie 1 (výtvarné)       Central European Art (Fine Art)       Z       6       2P + 2S       S         ✓       SA       SAS22b       ÚSJK/SLU/22       Kapitoly z literatúry pre deti a mládež       Chapters from Children's and       L       6       2P + 2S       S                                                                                                    | <ul> <li>✓</li> <li>✓</li></ul>                                                                                                    |           |
| v □<br>v □<br>vlastnost<br>€<br>SC - A - SA<br>SC - B - SA  | Typ vyddy A – Povinne predmety         Doporučený ročník         Predmety študijného plánu         A –         P         Blok Podprogra       Kód predmetu         Názov predmetu       Názov v mutáciách         SA       SAS22b         ÚSJK/EJO/22       Etnický a jazykový obraz strednej Európy         Etnický a jazykový obraz strednej Európy         Etnický a jazykový obraz strednej Európy         SA       SAS22b         ÚSJK/EJO/22       Etnický a jazykový obraz strednej Európy         Etnický a jazykový obraz strednej Európy       Etnic and Linguistic Image of         Z       6       2P + 2S         SA       SAS22b       ÚSJK/SRL/22         Multikulturalizmus a interetnické vzť ahy       Multiculturalism and Interethn       Z       3       2S       PH         SA       SAS22b       ÚSJK/SRL/22       Stredoeurópske literatúry       Central European Art (Fine Art)       Z       6       2P + 2S       S         SA       SAS22b       ÚSJK/SLU/22       Kapitoly z literatúry pre deti a mládež       Chapters from Children's and       L       6       2P + 2S       S         SA       SAS22b       ÚSJK/LD/22       Kapitoly z literatúry pre deti a mládež       Chap                                                                                                    | <ul> <li>✓</li> <li>✓</li></ul>                                                                                                    |           |
| Vlastnost<br>€<br>SC - A - SA<br>SC - B - SA<br>SC - B - SA | Typ vyddy A - Povinne predmety         Doporučený ročník         Predmety študijného plánu         Image: Solar Strain Strain Stra                                                                                                    | <ul> <li>✓</li> <li>✓</li></ul>                                                                                                    |           |
| $\mathbf{U}$                                                | Typ vyddy A - Povinne predmety         Doporučený ročník         Predmety študijného plánu         Image: Solar Sector Sector Sect                                                                                                    | <ul> <li>✓</li> <li>✓</li></ul>                                                                                                    |           |
| $\mathbf{U}$                                                | Typ VyLoby A – Povinne preamety         Doporučený ročník         2 – Druhý ročník         Predmety študijného plánu         2 1         2 2         2 5         2 5         2 5         2 5         2 5         2 5         2 5         2 5         2 5         2 5         2 5         2 5         2 5         2 5         2 5         2 5         2 5         2 5         3 5         3 5         4 7         8 1                                                                                                    | <ul> <li>✓</li> <li>✓</li></ul>                                                                                                    |           |
| ▼ □<br>▼ □<br>▼ □<br>▼ □<br>▼ □<br>▼ □<br>▼ □<br>▼ □        | Typ vyudy A – Povinne predmety         Doporučený ročník       2 – Druhý ročník         Predmety študijného plánu         V Blok Podprogra         Xód predmetu         Názov predmetu       Názov v mutáciách         SA       SAS22b       ÚSJK/EJO/22         Etnický a jazykový obraz strednej Európy       Etnic and Linguistic Image of       Z       6       2P + 2S       S         SA       SAS22b       ÚSJK/MAI/22       Multikulturalizmus a interetnické vzťahy       Multiculturalism and Interethn       Z       3       2S       PH         SA       SAS22b       ÚSJK/SRL/22       Stredoeurópske literatúry       Central European Literature       Z       6       2P + 2S       S         SA       SAS22b       ÚSJK/SUV/22       Stredoeurópske umenie 1 (výtvarné)       Central European Art (Fine Art)       Z       6       2P + 2S       S         SA       SAS22b       ÚSJK/SUV/22       Kapitoly z literatúry pre deti a mládež       Chapters from Children's and       L       6       2P + 2S       S         SA       SAS42b       ÚSJK/SUV/22       Kapitoly z literatúry pre deti a mládež       Chapters from Children's and       L       6       2P + 2S       S                                                                                                    | <ul> <li>✓</li> <li>✓</li></ul>                                                                                                    |           |
| $\mathbf{V}$                                                | Typ vyddy A - Povinne predmety         Doporučený ročník         2 - Druhý ročník         Predmety študijného plánu         P         Blok Podprogra       Kód predmetu         Názov predmetu       Názov v mutáciách         SA       SAS22b         ÚSJK/SRL/22       Etnický a jazykový obraz strednej Európy         Etnický a jazykový obraz strednej Európy         SA       SAS22b         SA       SAS22b         SA       SAS22b         SA       SAS22b         SA       SAS22b         SA       SAS22b         SA       SAS22b         ÚSJK/SRL/22       Stredoeurópske itteratúry         Central European Art (Fine Art)       Z         SA       SAS22b         ÚSJK/SRL/22       Kredoeurópske umenie 1 (výtvarné)         Central European Art (Fine Art)       Z         SA       SAS22b         ÚSJK/SRL/22       Kredoeurópske umenie 1 (výtvarné)         Central European Art (Fine Art)       Z         SA       SAS22b         ÚSJK/SRL/22       Kradoeurópske umenie 1 (výtvarné)         Central European Art (Fine Art)       Z         SA       SAS22b </td <td><ul> <li>✓</li> <li>✓</li></ul></td> <td></td> | <ul> <li>✓</li> <li>✓</li></ul>                                                                                                    |           |
| $\mathbf{V}$                                                | Typ vydaty A – Povinne predmety         Doporučený ročník         Predmety študijného plánu         P         Blok Podprogra       Kód predmetu         Názov v mutáciách       Seme – Kred Rozsah Spôsot         SA       SAS22b         ÚSJK/EJO/22       Etnický a jazykový obraz strednej Európy         Etnic and Linguistic Image of       Z         SA       SAS22b         SA       SAS22b         SA       SAS22b         SA       SAS22b         SA       SAS22b         SA       SAS22b         SA       SAS22b         ÚSJK/SUV/22       Stredoeurópske literatúry         Central European Literature       Z         SA       SAS22b         ÚSJK/KLD/22       Kredituralizmus a interetnické vzť ahy         Multiculturalism and Interethn       Z         SA       SAS22b         SA       SAS22b         SA       SAS22b         SA       SAS22b         SA       SAS22b         SA       SAS22b         SA       SAS22b         SA       SAS22b         SA       SAS22b <td><ul> <li>✓</li> <li>✓</li></ul></td> <td></td>                                                                                              | <ul> <li>✓</li> <li>✓</li></ul>                                                                                                    |           |
| $\mathbf{V}$                                                | Ityp vyddy A – Povinne preamety         Doporučený ročník         Predmety študijného plánu         P       Blok Podprogra       Kód predmetu       Názov predmetu       Názov v mutáciách       Seme – Kred       Rozsah       Spôsot         SA       SAS22b       ÚSJK/EJO/22       Etnický a jazykový obraz strednej Európy       Etnic and Linguistic Image of       Z       6       2P + 25       S         SA       SAS22b       ÚSJK/MAI/22       Multikulturalizmus a interetnické vzťahy       Multiculturalism and Interethn       Z       3       2S       P + 2S       S         SA       SAS22b       ÚSJK/SL/22       Stredoeurópske umenie 1 (výtvarné)       Central European Literatur       Z       6       2P + 2S       S         SA       SAS22b       ÚSJK/SL/22       Stredoeurópske umenie 1 (výtvarné)       Central European Art (Fine Art)       Z       6       2P + 2S       S         SA       SAS22b       ÚSJK/SL/22       Kredit       Poznámky       Central European Art (Fine Art)       Z       6       2P + 2S       S         SA       SAS22b       ÚSJK/SL/22       Kredit       Poznámky       Central European Art (Fine Art)       Z       6       2P + 2S       S         S                                                                                                    | <ul> <li>✓</li> <li>✓</li></ul>                                                                                                    |           |